### STEP3. ポイントを貯める

Android

行動と獲得ポイント

#### 行動と獲得ポイント

| アプリを起動/日                          | 10pt  |
|-----------------------------------|-------|
| 2,000歩達成/日                        | 10pt  |
| 5,000歩達成/日                        | 10pt  |
| 8,000歩達成/日                        | 10pt  |
| 体重記録/日                            | 10pt  |
| イベント参加/回                          | 100pt |
| 健康診断・人間ドック受診/回<br>※ポイント付与は期間中1回まで | 300pt |

▼ ポイント確認方法

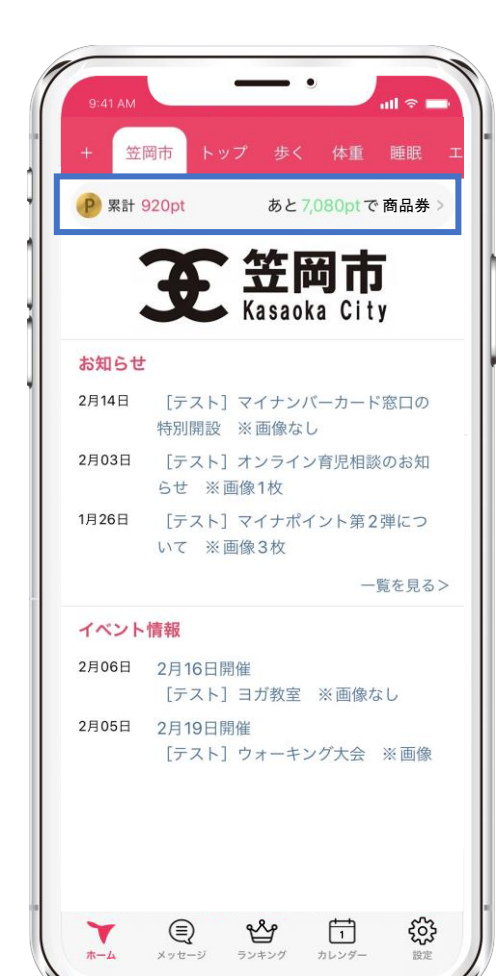

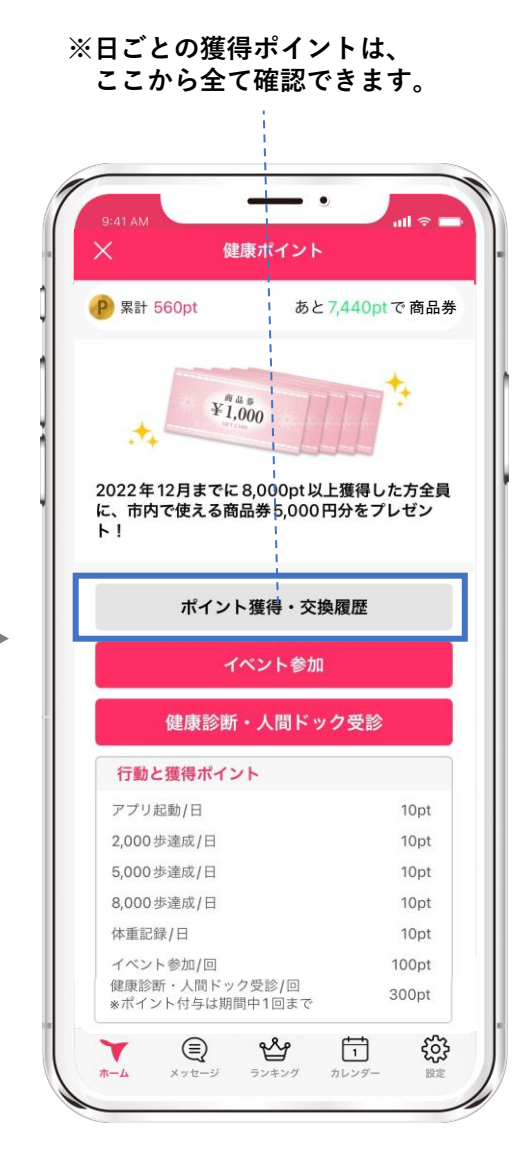

iOS

STEP3. ポイントを貯める

Android

#### 歩数の確認方法

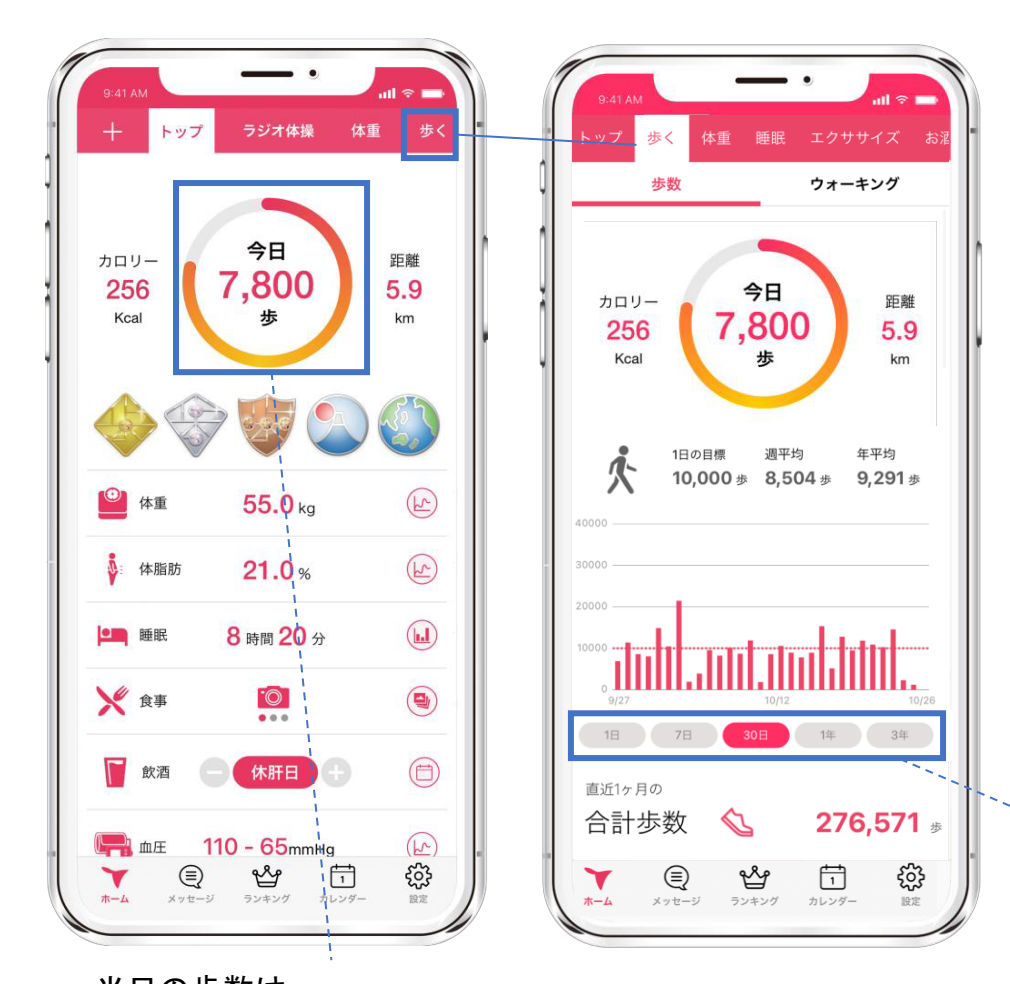

≪歩数の取得について≫

iOS

iOSは[ヘルスケア]、 Androidは[Google Fit]から取得しています。

歩数の反映はデータ通信が走るアプリ起 動時、もしくはリロード時(トップ画面 で上から下へスワイプ)です。

画面を見たとき、本来より歩数が少ない と思った際は、上記をお試しください。

タップするとグラフの表示期間が変わります。

当日の歩数は、 トップ画面ですぐ確認できます。

## STEP3. ポイントを貯める

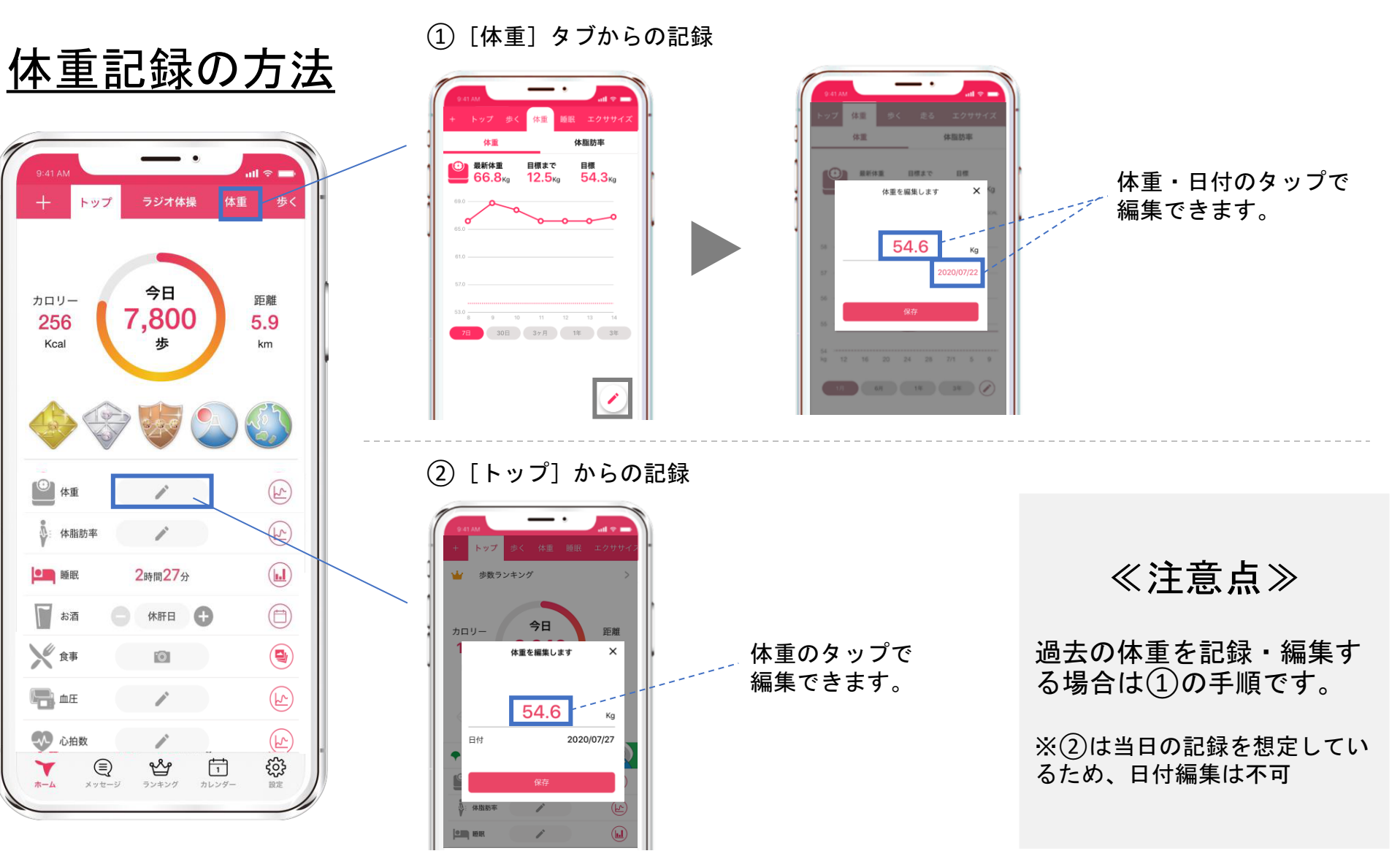

Android

iOS

# STEP3. ポイントを貯める

イベント参加後のコード入力

コードは職員→市民へお好きな方法でアナウンスください。 入力する5ケタのイベントコードは管理画面でイベント作成 時に自動生成され、イベント毎に異なります。

iOS

Android

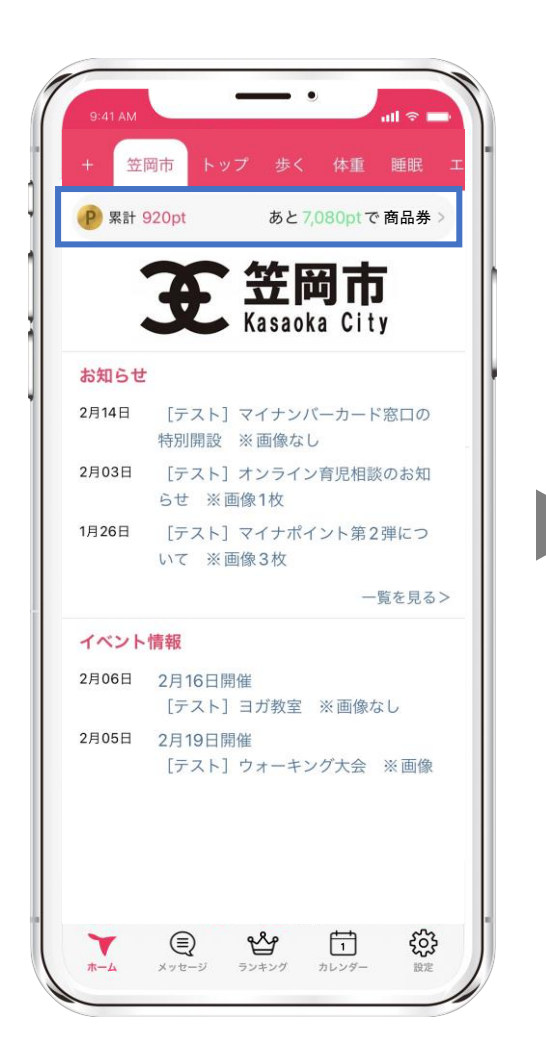

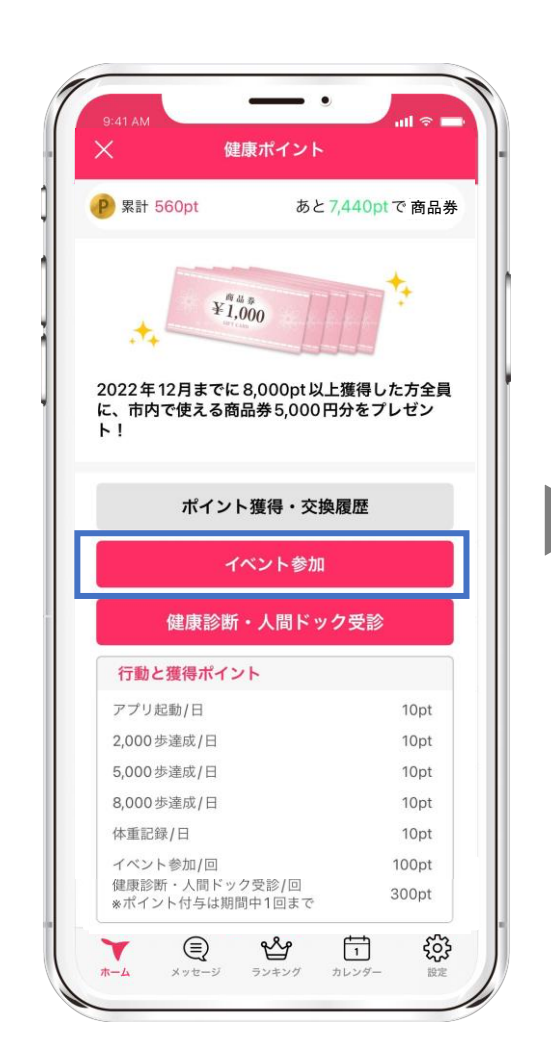

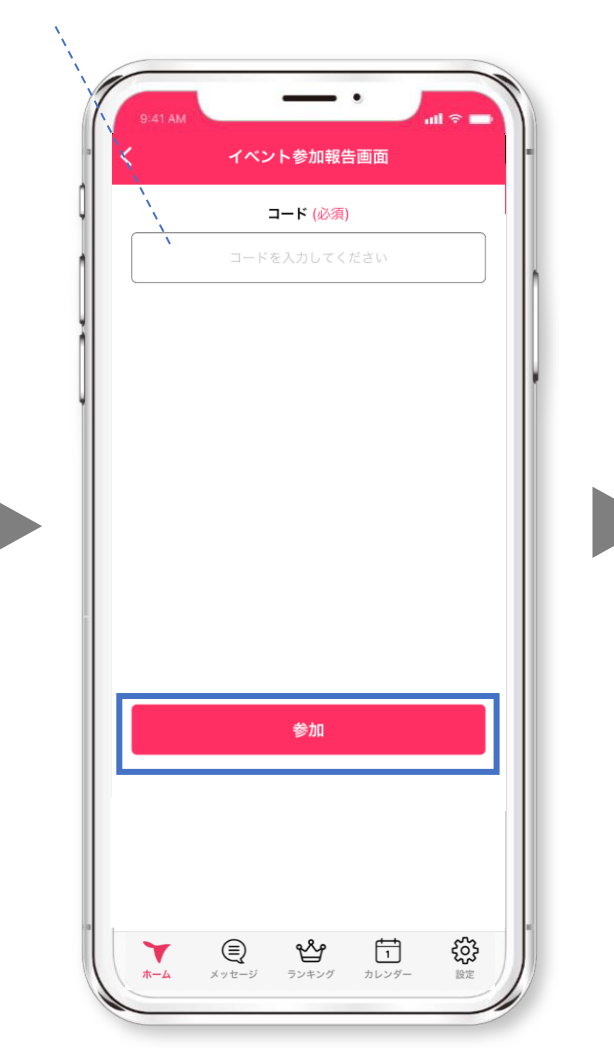

100pt

獲得

Android

#### <u>健康診断・人間ドックの記録方法</u>

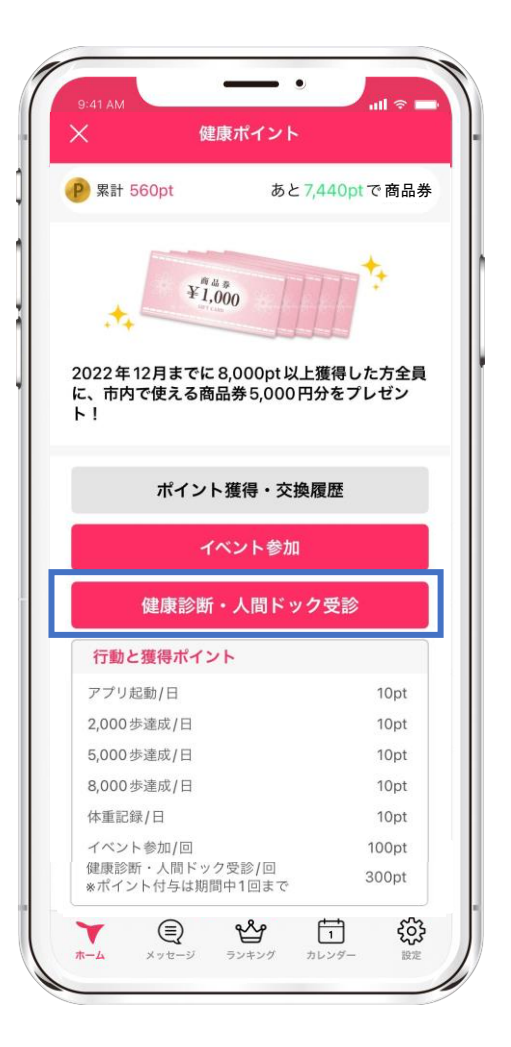

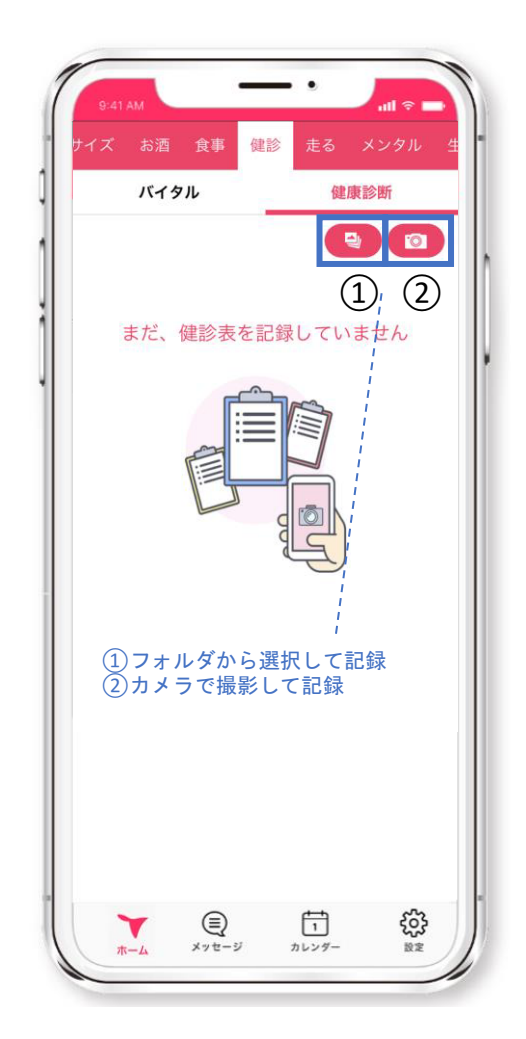

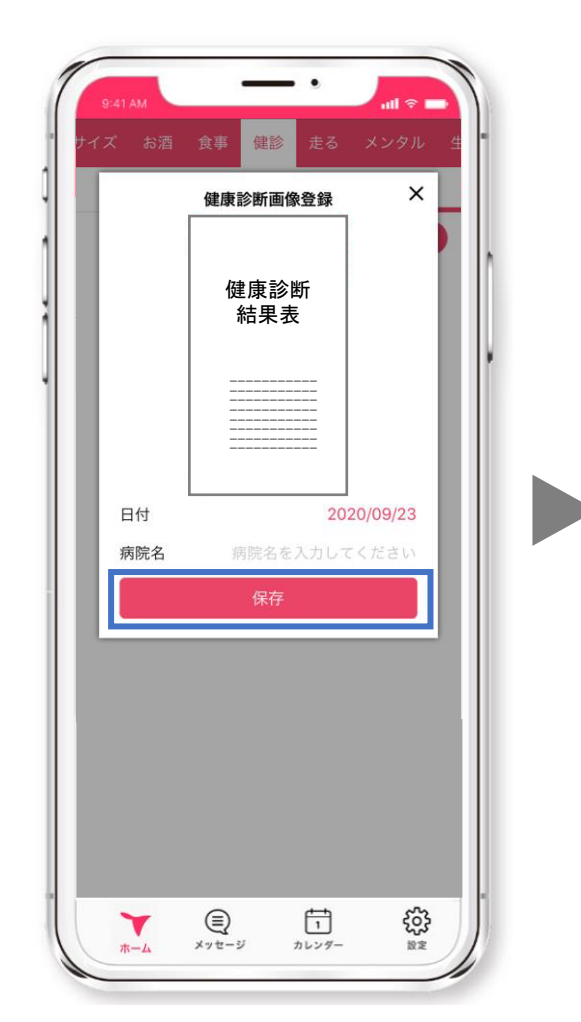

iOS